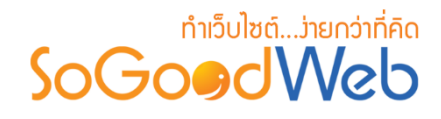

# Chapter 6: มีเดีย

ระบบการจัดการมีเดีย เป็นระบบที่ใช้บริหารจัดการมีเดียซึ่งมีรูปแบบการแสดงผลในส่วนการระบบ ส่วนหน้า (Frontend) ผ่านการจัดการระบบส่วนหลัง (Backend) โดยเป็นส่วนที่เรียกดูข้อมูลมีเดียทั้งหมดใน ระบบ ซึ่งสามารถทำการเพิ่มและลบข้อมูลมีเดียต่างๆ ได้ เช่น ไฟล์รูปภาพ ไฟล์วิดีโอ เป็นต้น โดยผู้ดูแลระบบ เท่านั้นที่มีสิทธิ์เข้าถึงในส่วนนี้

# หัวข้อย่อย

- การจัดการมีเดีย/จัดการไฟล์
- การจัดการรูปภาพลายน้ำ

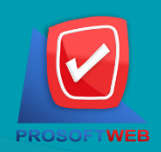

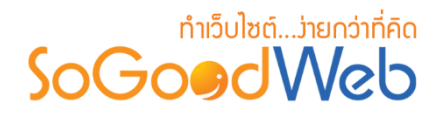

# การจัดการมีเดีย/จัดการไฟล์

การจัดการมีเดีย/จัดการไฟล์ คือ ส่วนที่จัดการไฟล์และโฟลเดอร์ที่มีในระบบ โดยสามารถใช้งานได้ โดยเลือกหัวข้อมีเดีย และเลือก <mark>"จัดการมีเดีย</mark>" ดังรูป

| 1 2<br>ร้างโฟลเดอร์ อัพโหล             | 3 4<br>เด ย้าย ลบ  |              |         |          |            | 5<br>ฒิ<br>ถังบย |
|----------------------------------------|--------------------|--------------|---------|----------|------------|------------------|
| ค่น                                    | Q ศับหา            | 6            |         |          |            |                  |
| 8                                      | 📰 มุมมองภาพ 📰 มุมม | องรายละเอียด |         |          |            | 182015           |
| User Manual                            | Ø 🛍                | Ø 🗍          | - · · · |          | Ø 🗍        |                  |
| ่า⊐ีบทความ<br>"∎ี่มทความ<br>"∎ี่สืนค้า |                    |              |         |          |            |                  |
| ี หมวดหมู่                             | ทั่วไป             | ເວັ້ນນວຣ໌ທ   | บทความ  | หมวดหมู่ | สินคำ      |                  |
|                                        |                    |              |         |          | No loss Te |                  |

- 1. การสร้างโฟลเดอร์
- 2. การอัพโหลดไฟล์
- 3. การย้ายรายการมีเดีย
- 4. การลบมีเดีย

- 5. ถังขยะมีเดีย
- 6. การค้นหามีเดีย
- 7. แสดงรายการโฟลเดอร์มีเดีย
- 8. แสดงรายการมีเดียแบบละเอียด

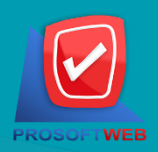

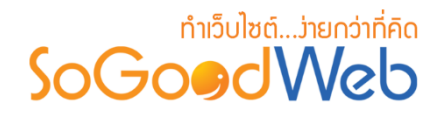

## 1. การสร้างโฟลเดอร์

คลิกปุ่ม "สร้างโฟลเดอร์" ระบบจะแสดงหน้าสำหรับการเพิ่มข้อมูลใหม่ โดยทำการกรอกชื่อ
 โฟลเดอร์ และเลือกรูปแบบของโฟลเดอร์ให้เป็นโฟลเดอร์หลัก หรือโฟลเดอร์ย่อย ดังรูป

| สร้างโฟลเดอร์                                                                              | ×          |
|--------------------------------------------------------------------------------------------|------------|
| ชื่อโฟลเดอร์ :<br>โฟลเดอร์หลัก :<br><ul> <li>โฟลเดอร์หลัก</li> <li>โฟลเดอร์ย่อย</li> </ul> |            |
| 🖺 ນັນກ໌                                                                                    | ຳ 🖱 ຍາເລົກ |

## 2. การอัพโหลดไฟล์

- คลิกปุ่ม "อัพโหลด" ระบบจะแสดงหน้าสำหรับการอัพโหลดไฟล์
- เลือกไดเรกทอรี (โฟลเดอร์) ที่ต้องการเก็บไฟล์ภาพ จากนั้นคลิก "อัพโหลดไฟล์" และทำการ
   เลือกไฟล์จากเครื่องคอมพิวเตอร์ของผู้ใช้ จากนั้นคลิก "open" ระบบจะทำการอัพโหลดไฟล์
   ดังกล่าวมาเก็บไว้ในส่วนไดเรกทอรีที่เลือกไว้

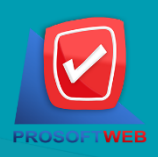

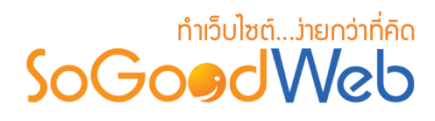

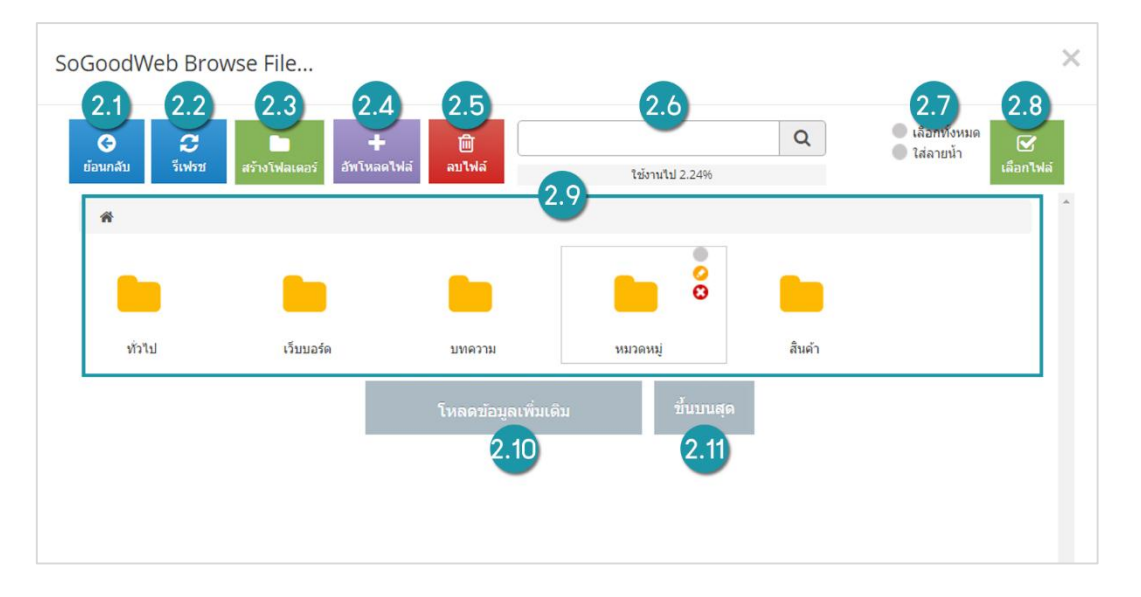

- **2.1. ย้อนกลับ:** ย้อนกลับไปไดเร็กทรอรี่ก่อนหน้า สำหรับกรณีที่เลือกเข้าโฟลเดอร์และต้องการ ย้อนกลับ
- 2.2. รีเฟรช: การรีเฟรชหน้าใหม่เพื่ออัพเดตข้อมูล
- 2.3. สร้างโฟลเดอร์: การสร้างโฟลเดอร์สำหรับจัดเก็บไฟล์
- 2.4. อัพโหลดไฟล์: การอัพโหลดไฟล์จากเครื่องคอมพิวเตอร์
- 2.5. ลบไฟล์: การลบไฟล์ที่เลือก
- 2.6. ค้นหา: การค้นหาไฟล์ในส่วนของการอัพโหลด
- 2.7. ตัวเลือก: การเลือกไฟล์ทั้งหมด และใส่ลายน้ำ
- 2.8. เลือกไฟล์: นำไฟล์ที่เลือกไปใช้งาน
- 2.9. รายการไฟล์: รายการไฟล์และโฟลเดอร์แบบละเอียด
- 2.10. โหลดข้อมูลเพิ่มเติม: แสดงข้อมูลไฟล์และโฟลเดอร์เพิ่มขึ้น (กรณีที่มีจำนวนไฟล์และ โฟลเดอร์มาก)
- 2.11. ขึ้นไปบนสุด: เลือนขึ้นไปหน้าบนสุดของรายการไฟล์และโฟลเดอร์

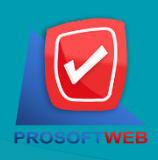

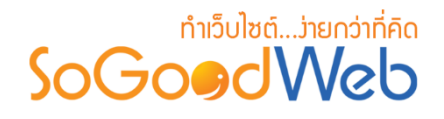

# 3. ย้ายธายกาธมีเดีย

- เลือกไฟล์ที่ต้องการย้าย จากนั้นคลิกปุ่ม "<mark>ย้าย</mark>" ระบบจะแสดงรายการโฟลเดอร์ทั้งหมด ดังรูป

| ร้างโฟลเดอร์ อัพโหล<br>าค้น                  | งต <u>ย้าย</u> ลบ<br>Q ด้บหา           |              |         |          |        | ไป<br>ถังขยะ |
|----------------------------------------------|----------------------------------------|--------------|---------|----------|--------|--------------|
| ฟลเดอร์                                      | <ul><li>มมมองภาพ</li><li>มมม</li></ul> | องรามสะเอียด |         |          |        |              |
| User Manual<br>เว็บบอร์ด<br>ทั่วไป<br>บทความ |                                        | ↓<br>● ● ●   |         |          |        | เลือกทั้งหม  |
| ี่ 🗖 หมวดหมู่                                | ทั่วไป                                 | ເວັ້ນນວຣ໌ດ   | ערנאוענ | หมวดหมู่ | สินคำ  |              |
|                                              | « 1 »                                  |              |         |          | ไปหน้า | : [1 ดกลง    |

จากนั้นเลือกโฟลเดอร์ที่ต้องการย้าย และคลิก "ยอมรับ" ดังรูป

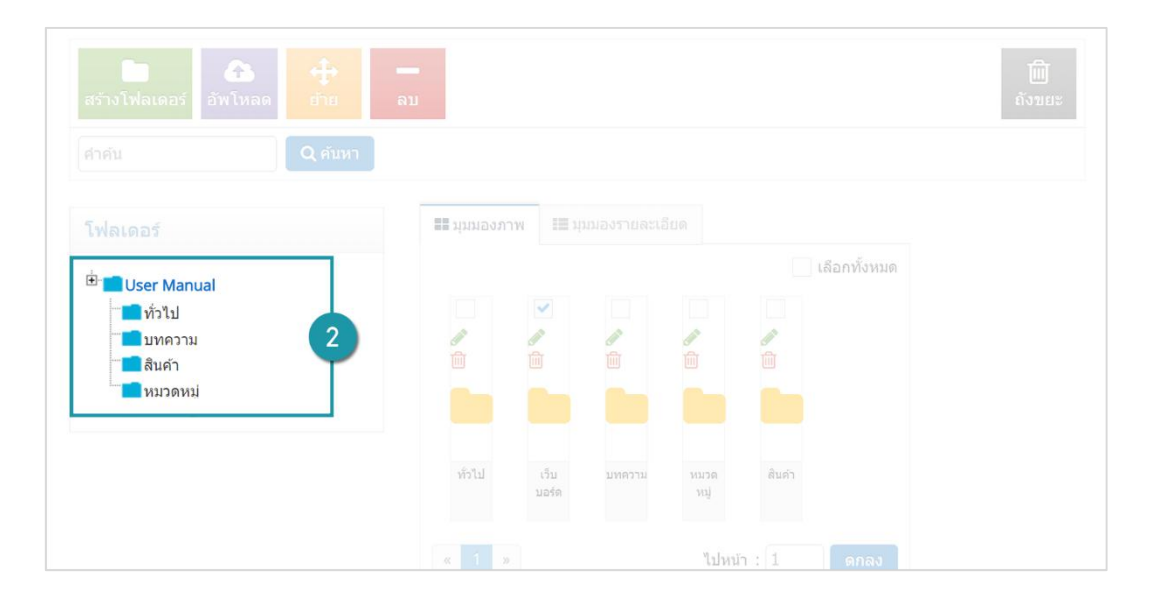

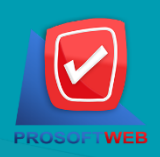

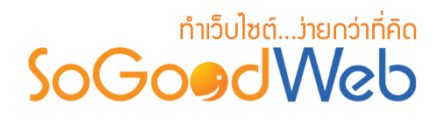

### 4. การคบมีเดีย

- 4.1. การลบที่ระรายการ: คลิกปุ่ม " 🖻 " ตรงรายการไฟล์ที่ต้องการลบ
- **4.2. การลบหลายรายการ:** เลือกรายการที่ต้องการลบ จากนั้นคลิกปุ่ม "ลบ"

| สร้างโฟลเดอร์ อัพโห<br>เำค้น | ลด ย้าย ลบ<br>Q คับหา      |                   |         |          |          | ถังขย      |
|------------------------------|----------------------------|-------------------|---------|----------|----------|------------|
| ฟลเดอร์                      | זנגןג 🎫 ארתטפענעןע 📰 גענןג | มองรายละเอียด<br> | 4.2     | 4.1      |          |            |
| User Manual                  |                            |                   |         |          |          | เลือกทั้งห |
| ่า∎ี่ทั่วไป<br>■ี่บทความ     |                            |                   |         |          |          |            |
| สินค้า                       |                            |                   |         |          |          |            |
|                              | ทั่วไป                     | เวิบบอร์ด         | นหตุราม | หมวดหมู่ | สินคำ    |            |
|                              | « 1 »                      |                   |         |          | ไปหน้า : | : 1 ดกล    |

# 5. ถังขยะมีเดีย

้ถังขยะมีเดีย เป็นส่วนที่เก็บรายการมีเดียที่เคยถูกลบจากหน้าจอจัดการมีเดีย ดังรูป

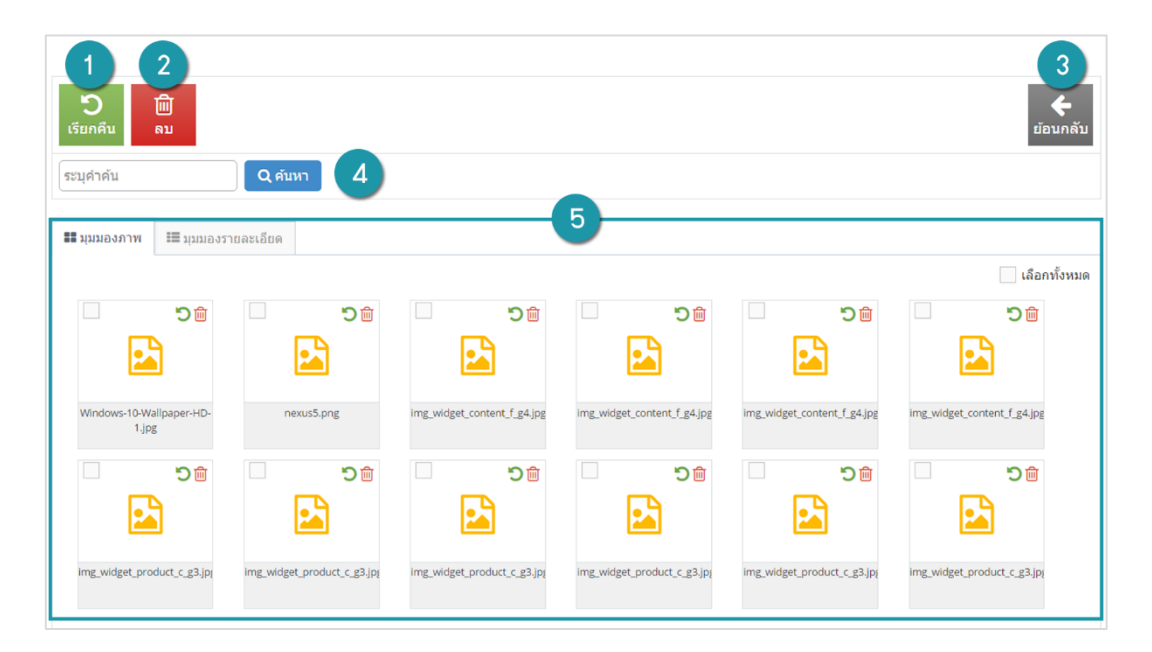

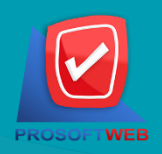

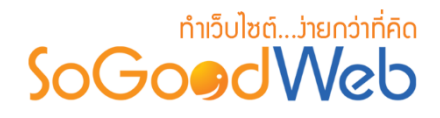

#### 5.1. การเรียกคืน

- การเรียกคืนทีละรายการ: คลิกปุ่ม " <sup>つ</sup>" ตรงรายการที่ต้องการเรียกคืน
- การเรียกคืนหลายรายการ: เลือกรายการที่ต้องการเรียกคืน หรือคลิก "เลือกทั้งหมด" จากนั้นคลิกปุ่ม "เรียกคืน"
- 5.2. การลบไฟล์หรือโฟลเดอร์ในถังขยะ
  - การลบทีละรายการ: คลิกปุ่ม " 🖻 " ตรงรายการที่ต้องการลบ
  - การลบหลายรายการ: เลือกรายการที่ต้องการลบ จากนั้นคลิกปุ่ม "ลบ"
- 5.3. การย้อนกลับ: คลิก "ย้อนกลับ" เพื่อกลับไปยังหน้าจัดการมีเดีย
- 5.4. การค้นหา: ระบุคำเพื่อค้นหาไฟล์ในถังขยะมีเดีย
- 5.5. ตารางแสดงรายการไฟล์ในถังขยะมีเดีย: การแสดงมีสองมุมมอง ได้แก่ มุมมองแบบภาพ และ มุมมองแบบรายละเอียด

### 6. การค้นหารายการมีเดีย

การค้นหารายการมีเดีย สามารถค้นหาได้ตามชื่อไฟล์ ชื่อโฟลเดอร์ หรือประเภทของไฟล์

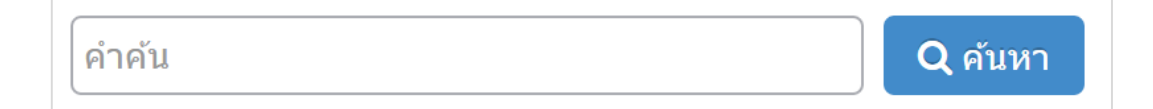

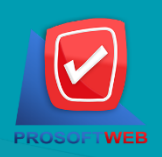

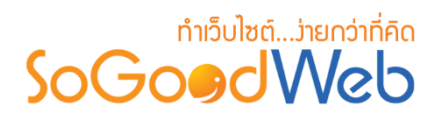

# 7. การแสดงรายการโฟลเดอร์มีเดีย

การแสดงรายการโฟลเดอร์หลัก และโฟลเดอร์ย่อยที่ได้ทำการสร้างไว้

| โฟลเดอร์                                                                                                    |  |  |  |
|----------------------------------------------------------------------------------------------------|--|--|--|
| <ul> <li>User Manual</li> <li>เว็บบอร์ด</li> <li>ทั่วไป</li> <li>บทความ</li> <li>สินค้า</li> <li>หมวดหมู่</li> </ul> |  |  |  |

# 8. การแสดงรายการมีเดียแบบละเอียด

การแสดงรายการมีเดียแบบละเอียด สามารถแบ่งมุมมองในการแสดงรายการมีเดียได้ 2 มุมมอง ดังนี้

8.1. มุมมองภาพ ประกอบด้วย ชื่อ และลิงก์ของภาพหรือไฟล์

| 📰 มุมมองภาพ 📰 มุม | มองรายละเอียด |          |          |          |        |
|-------------------|---------------|----------|----------|----------|--------|
|                   |               |          |          |          |        |
|                   |               | <b>1</b> |          |          |        |
|                   |               |          |          |          |        |
| -2-1              | เริ่มขอร้อ    | 1000001  | maomi    | Buča     |        |
| 1111              | (1002)0       | TIMAT    | งกาดหมู่ | CULLUM 1 |        |
| « 1 »             |               |          |          | ไปหม้า : | 1 ดกลง |

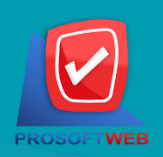

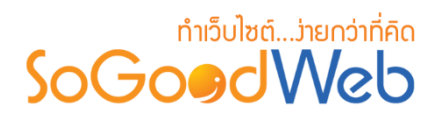

### 8.2. มุมมองละเอียด

| <b>==</b> มุมว | มองภาพ | ☷ มุมมองรายละเอียด |        |            |           |        |
|----------------|--------|--------------------|--------|------------|-----------|--------|
|                | พรีวิว | ปี่อ               | ประเภท | วันที่ 🔺   | ขนาด      | จัดการ |
|                |        | ทั่วไป             | folder | 2016-08-01 | 0.000 Mb  | e 🖉    |
|                |        | เว็บบอร์ด          | folder | 2016-08-01 | 0.008 Mb  | e 🖉    |
|                |        | บทความ             | folder | 2016-08-01 | 0.036 Mb  | D      |
|                |        | หมวดหมู่           | folder | 2016-08-01 | 0.077 Mb  | D 🗊    |
|                |        | สินค้า             | folder | 2016-08-01 | 0.866 Mb  | D 🗊    |
| «              | 1 »    |                    |        | ไป         | ไหน้า : 1 | ดกลง   |

- พรีวิว: ส่วนแสดงไอคอนของประเภทไฟล์นั้นๆ
- ชื่อ: ส่วนแสดงชื่อไฟล์
- ประเภท: ส่วนแสดงประเภทไฟล์
- วันที่: ส่วนแสดงวันที่ที่ได้ทำการแก้ไขล่าสุด
- ขนาด: ส่วนแสดงขนาดไฟล์ หรือขนาดโฟลเดอร์
- จัดการ: ส่วนสำหรับคลิกเพื่อแก้ไข หรือลบ

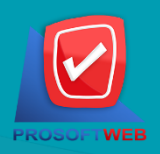

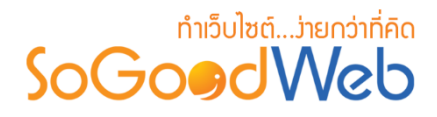

# การจัดการรูปภาพลายน้ำ

| เกี่ยวกับรูปภาง    | w                                                                                                    | 🕄 การตั้งค่า                     |                         |
|--------------------|----------------------------------------------------------------------------------------------------|----------------------------------|-------------------------|
| ลิงก์รูปด้วอย่าง : | http://img.sogoodiweb.com/i.php?<br>data=DOKKpcFzhBRGuglo9U/NnxjITEMp9IZFFk21lv/<br>ClinrmdrRkql87ahAbzrdgBpBir2v2o58HbA+oRrg3gdA                                                                      | ใช้ภาพลายน้ำ :<br>ลีพื้นหลังรป : | _ ເມືສ ● ນືສ<br>#000000 |
|                    | pvrP29pHvv5CjabrPI+je9P6hG130Kklo81AV1AdumiF<br>RqMTaEdi/PE02JeRsof6K02Bso5KGHx2OsyhDXXX695<br>SEhFXyiINhIIHN3FcNzuhEwU/Q22My7LeHDb+BRn/p<br>Hgwr=&&v=DhMSifM3A001HiNO71FJVJLHIpomgkVy<br>7EBI76Z03R8= | 1 ตั้งค่าลายน้ำ                  |                         |
| ความปลอดภัย :      | ✔ ปลอดภัย                                                                                                    | ความสว่าง :                      | •                       |
| ล้วอย่างรูปภาพ :   |                                                                                                    | ตำแหน่ง :                        | กลาง *                  |
|                    | LET'S START YOUR SITE                                                                                                    | ใช้ภาพลายน้ำ :                   | เพิ่มไฟล์               |
|                    | เว็บไซต์สำเร็จรูปและร้านก้าออนไลน์                                                                                                    |                                  | No                      |
|                    |                                                                                                    |                                  | Image                   |

- 1. ปุ่มบันทึก: ใช้สำหรับบันทึกการจัดการรูปภาพลายน้ำเมื่อทำรายการเสร็จสิ้น
- 2. เกี่ยวกับรูปภาพ: เป็นส่วนแสดงรายละเอียดของรูปภาพลายน้ำ
  - **ลิงก์รูปตัวอย่าง:** ลิงก์ตัวอย่างรูปภาพที่ใส่ลายน้ำ
  - ความปลอดภัย: ค่าความปลอดภัยในการใส่ลายน้ำ โดยการตั้งค่า
- 3. การตั้งค่า
  - ใช้ภาพลายน้ำ: เลือกเปิด หรือ ปิดการใช้ลายน้ำ
  - สีพื้นหลังรูป: เป็นการตั้งค่าสีพื้นหลังรูปภาพขนาดโชว์ภาพ Pop-up
- 4. ตั้งค่าลายน้ำ
  - ความสว่าง: เป็นการตั้งค่าความโปร่งใสของรูปภาพที่นำมาใช้เป็นภาพลายน้ำ
  - ตำแหน่ง: เป็นการตั้งค่าตำแหน่งของรูปภาพลายน้ำ โดยสามารถเลือกได้ 10 แบบ
  - ใช้ภาพลายน้ำ: คลิกปุ่ม "เพิ่มไฟล์" เพื่อเลือกภาพที่จะนำมาเป็นภาพลายน้ำ

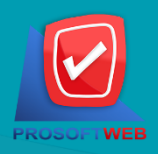